# Conexión remota, vía teléfono, de un PLC de OMRON.

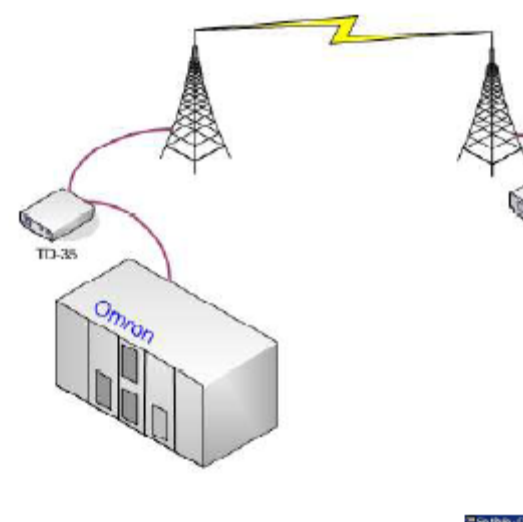

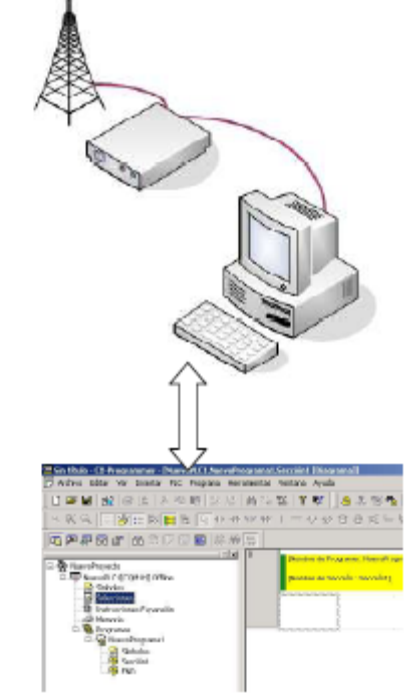

#### Introducción

Hay muchas aplicaciones que requieren de una conexión remota, desde la monitorización de datos, control de SCADAs, programación y ajustes de PLCs, etc. A continuación describiremos como se puede realizar la conexión remota, a través de la línea telefónica básica, de un autómata Omron con un PC donde está corriendo CX-Porgrammer.

El equipamiento y software necesario son los siguientes:

- Un PC con MODEM e instalado el software:

- Omron CX Programer v5.0 o superior.
- Omron CX-Net.
- Omron MODEM Suport tool v 1.0.0.4 o superior.
- Un PLC Omron (p.e. CJ1M).
- Un MODEM Westermo (p.e. TD-35 o TDW-33)

Configuración de Switches:

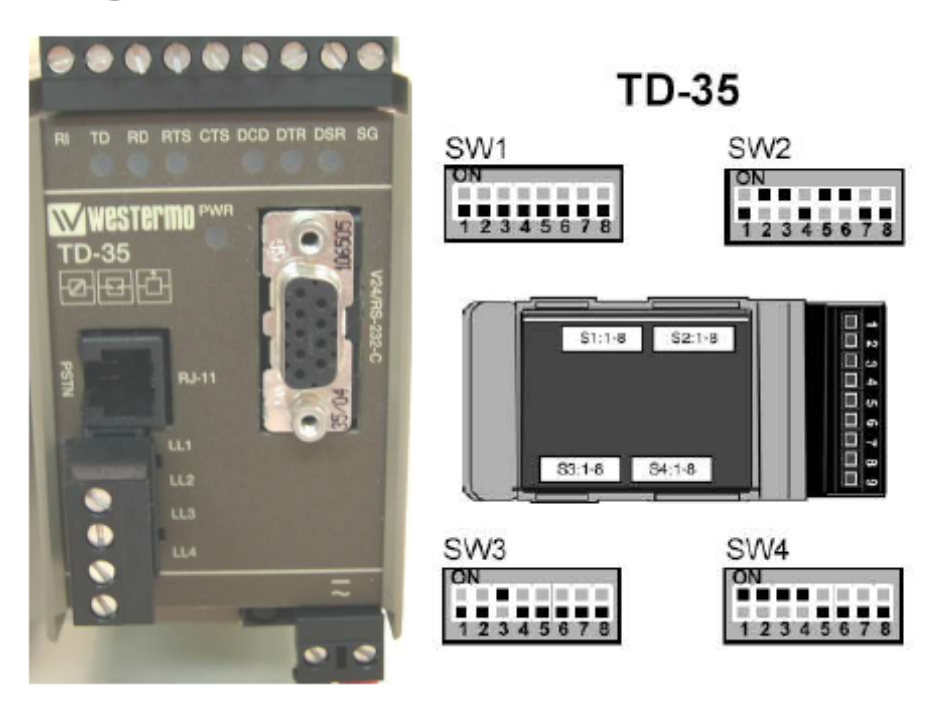

- Dos líneas telefónicas analógicas

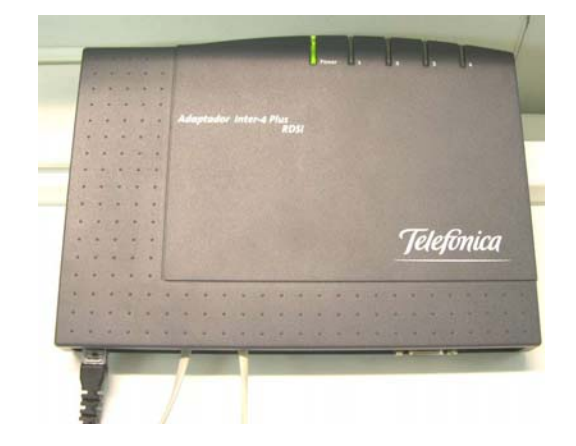

### - Cables:

- Cable de programación de PLCs.
- 2 cables para línea telefónica.
- 1 cable Modem.
- 1 cable de conexión de MODEM TD35 a PLC Omron
  - (esquema, pines de conexión)

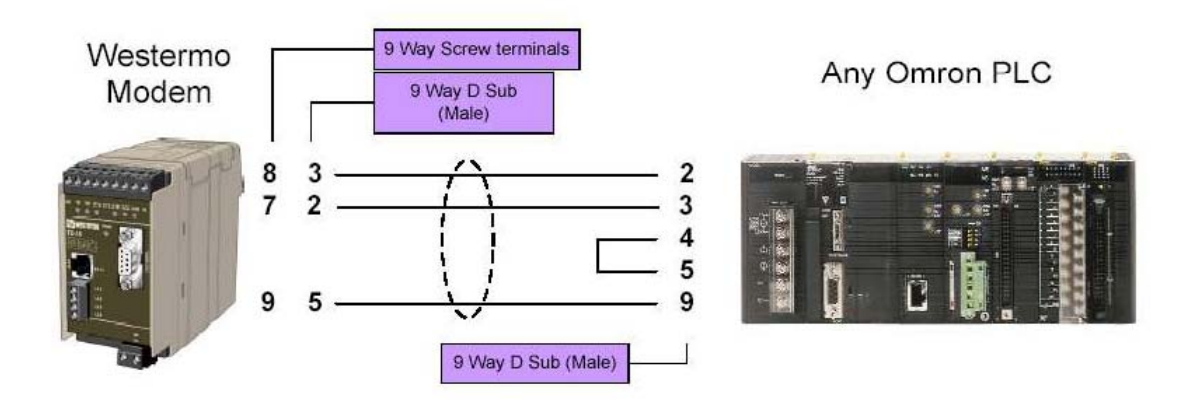

# Sección 1.- Configuración del PLC en CX-Net para conectar con un MODEM vía Línea Conmutada (telefónica).

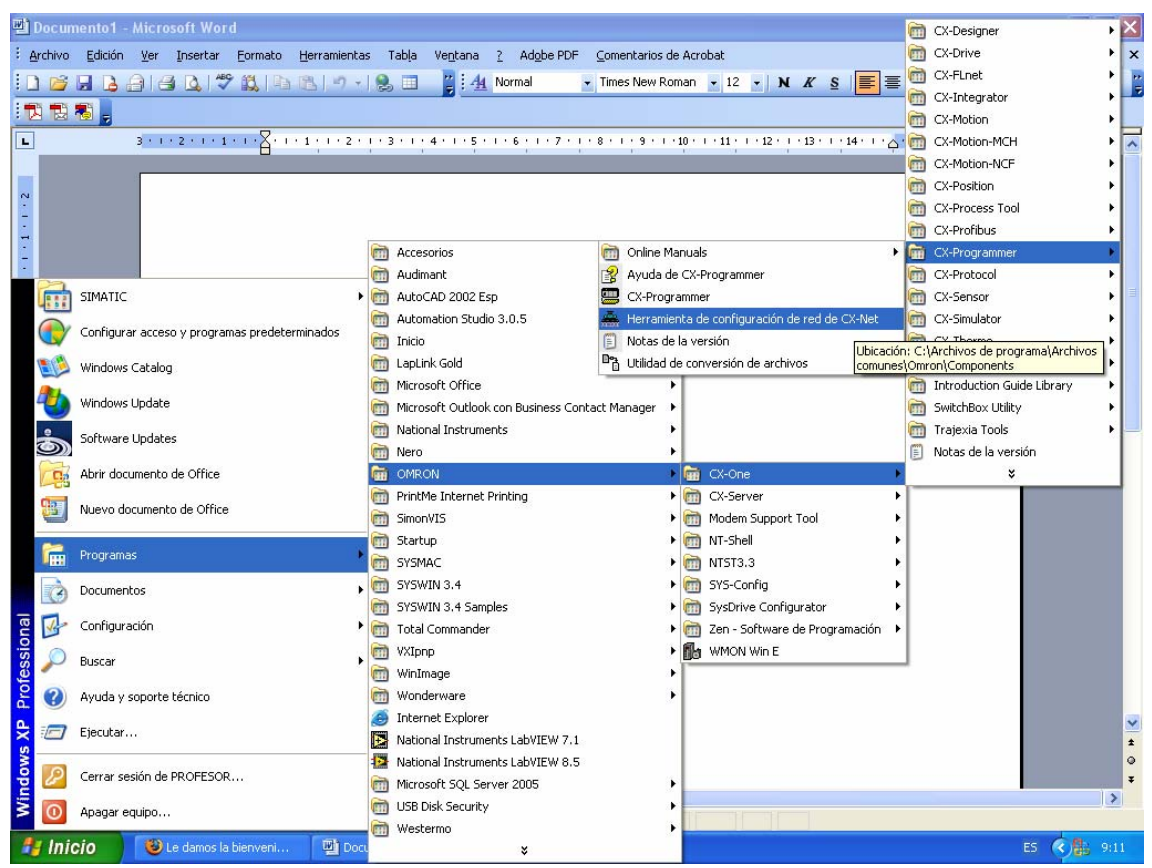

Vamos a utilizar el Software CX-Net, que se instala junto con CX-Programmer.

| 🏯 Sin título - CX-NET: He   | rramienta de configuración de re 🔳 🗖 🗙 |  |  |  |
|-----------------------------|----------------------------------------|--|--|--|
| Proyecto PL⊆ Tabla de rutas | DataLink Ayuda                         |  |  |  |
|                             | : ¶ 115 <b>&amp; &gt; 1011 ?</b>       |  |  |  |
| Dispositivos del proy       |                                        |  |  |  |
| Pulsar F1 para Ayuda        | Estado : Off Line Modo : Desconocido   |  |  |  |

|                                   | Lista de Disp                 | ositivo - E:\Comunica | aciones industi          | riales\mo 🔀                                                                     |                                                                   |
|-----------------------------------|-------------------------------|-----------------------|--------------------------|---------------------------------------------------------------------------------|-------------------------------------------------------------------|
|                                   | 🗖 Dispositivos C              | Configurados          |                          |                                                                                 |                                                                   |
|                                   | Nombre                        | Dispositivo           | Red                      | Comentario                                                                      |                                                                   |
|                                   | <                             |                       |                          | >                                                                               |                                                                   |
|                                   |                               | <u> </u>              | Henombrar                | Borrar                                                                          |                                                                   |
|                                   | Dispositivo:                  |                       |                          | Pulsamos en aña<br>para indicar el<br>dispositivo a utiliz<br>en éste caso un F | dir<br>zar,<br>PLC.                                               |
|                                   |                               |                       | L                        |                                                                                 |                                                                   |
| 1                                 | ista de Dispo                 | ositivo - E:\Comunico | Cerrar<br>aciones indust | Ayuda                                                                           |                                                                   |
|                                   | Nombre                        | PL CJ1M               | Red<br>SYSMAC WAY        | Comentario                                                                      |                                                                   |
| adimos<br>I disposi               | el nombre<br>tivo.            |                       | 1                        | Seleccionamo<br>modelo de Pl                                                    | os el<br>_C                                                       |
|                                   |                               | <u> </u>              | <u>R</u> enombrar        |                                                                                 | Configuramento                                                    |
| [                                 | Dispositivo: [CJ]             | IM                    | 4                        | <u> </u>                                                                        |                                                                   |
|                                   | Red: SY                       | SMAC WAY              |                          | Configurar                                                                      |                                                                   |
| lecciona<br>eferiblen<br>o de bus | mos<br>nente como<br>s SYSMAC |                       |                          |                                                                                 | Configuramos el<br>dispositivo para<br>conectar por<br>SYSMACWAY. |
| _                                 |                               |                       |                          | 1                                                                               |                                                                   |

| Configuración de red [SYSMAC WAY]         Red       Controlador         Módem                                                                                                    | Deberemos de<br>comprobar la<br>configurar                                                                                                    |
|----------------------------------------------------------------------------------------------------|----------------------------------------------------------------------------------------------------|
| Seleccionamos<br>el modem que<br>utilizará el PC                                                                                                    | onfigurar Ponemos el número de<br>teléfono del Modem<br>Remoto colocado en el<br>PLC                                                                               |
| Generic SoftK56 Preferencias de conexión       ?         General       Opciones avanzadas         Preferencias de llamada         Marcado asistido por gperadora (manual)         Desconectar una llamada si está inactiva más de min         La velocidad del puerto puede | Aceptar       Cancelar       Ayuda         Generic SoftK56 Preferencias de conexión       ? ×         General       Opciones avanzadas         Ventana de terminal |
| estar a 115200<br>datos<br>Velocidad del puerto: 9600<br>Protocolo de datos: EC estándar<br>Compresión: Habilitado<br>Control de flujo: Hardware<br>Aceptar<br>Cancelar                                                                                                    | Configuración de hardware<br>Bits de gatos: 8<br>Paridad: Ninguna<br>Bits de parada: 1<br>Modulación: Cancelar                                                     |

Pulsamos en aceptar y guardamos los cambios realizados.

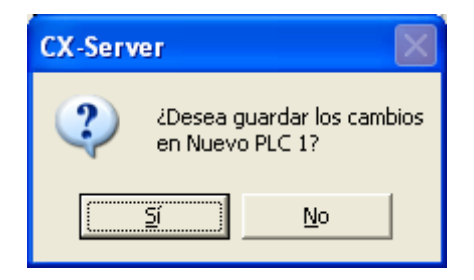

| 🚔 modem_td35_cj1mcpu22                                             | 2_2008_fpm.cdm - CX-NET: I                                                                                      | le 🔳 🗖 🔀                                                                                                    |
|--------------------------------------------------------------------|----------------------------------------------------------------------------------------------------|----------------------------------------------------------------------------------------------------|
| Proyecto PLC Tabla de rutas D                                      | ataLink Ayuda<br>電灯器 熱會 官會                                                                                      | Esquema de la red<br>configurada.                                                                                            |
| modem_td35_cj1mcpu22_20                                            |                                                                                                    | 2                                                                                                    |
|                                                                    | SYSMAC WAY                                                                                                    | Nodo<br>0<br>Red<br>0                                                                                                    |
| Pulsar F1 para Ayuda                                               | Estado : Off Line                                                                                               | Modo : Desconocido                                                                                                    |
| modem_td35_cj1mcpu22   Proyecto   PLC   Proyecto   PLC   PLC   PLC | 2_2008_fpm.cdm - CX-NET: I<br>tas DataLink Ayuda<br>Regime Para comp<br>seleccional<br>sobre éste<br>nos apareo | robar si está bien configurado,<br>mos "Nuevo PLC1" y pulsamos<br>icono. Al cabo de unos segundos<br>cerá la línea en verde. |
|                                                                    | CJ1M<br>CPU22                                                                                                   | Nodo<br>0<br>Red<br>0                                                                                                    |

| 빨m       | o der | mtd25cj1mcpu22_2008_fpm            | - Microsoft W          | ord  |                                                       |      |                               |          |          |               |           | ð X                                   |
|----------|-------|------------------------------------|------------------------|------|-------------------------------------------------------|------|-------------------------------|----------|----------|---------------|-----------|---------------------------------------|
| : Ard    | hivo  | Edición Ver Insertar Eormat        | to <u>H</u> erramienta | s    | Tabla Ventana <u>?</u> Adobe PDF <u>C</u> omentarios  | de / | Acrobat                       |          |          | Escriba una   | pregunta  | - x                                   |
| in       | 1     |                                    | h 🖭 🔊 🗸                |      | Times New R                                           | Roma | an - 12 - NKS                 | <b>=</b> | 1= ::    | - 🖅 📖         | - ab2 - A | -                                     |
| :        | 1     |                                    |                        | 1000 |                                                       |      |                               |          | 1- 1     |               |           |                                       |
|          |       | 3 - 1 - 2 - 1 - 1 - 1 - 2          | 1 2 .                  | 1.0  | 3 - 1 - 4 - 1 - 5 - 1 - 6 - 1 - 7 - 1 - 8 - 1 - 9 - 1 | 10   | ) 11 12 13 14 -               |          | 1 - 16 - | 1.117.5.1.2   |           | -                                     |
|          | -     |                                    | 🚔 modem to             | 35   | ci1mcou22_2008_fpm.cdm - CX-NET: H                    | le.  |                               | T        |          | -             |           |                                       |
| 2        |       |                                    | Proyecto PLC           | Red  | Tabla de rutas DataLink Ayuda                         |      |                               |          |          |               |           |                                       |
| . 2 .    |       |                                    |                        |      | 1 6 2 7 7 5 5 2 6                                     |      | ?                             |          |          |               |           |                                       |
| m        |       |                                    | Dispositivos de        | 6    | Accesorios                                            | •    |                               |          |          |               |           |                                       |
| -        | ~     |                                    | modern_td35            |      | Audimant                                              | ÷    |                               |          |          |               |           |                                       |
| 4        |       | SIMATIC                            | •                      |      | AutoCAD 2002 Esp                                      | 2    |                               |          |          |               |           |                                       |
| 6        |       | Configurar access y programas pred | leterminador.          | -    | Automation Studio 3.0.5                               | ÷    |                               |          |          |               |           |                                       |
|          |       | coningurar acceso y programas preu | lecenninados           |      | Inicio                                                | 2    |                               |          |          |               |           |                                       |
| 1        |       | Windows Catalog                    |                        |      | LapLink Gold                                          | 1    | Nodo                          |          |          |               |           |                                       |
| 4        | 4     | Windows Lindate                    |                        |      | Microsoft Office                                      | 2    | 0                             |          |          |               |           |                                       |
|          |       |                                    |                        |      | Microsoft Outlook con Business Contact Manager        |      | Red                           |          |          |               |           |                                       |
|          | 5     | Software Updates                   |                        |      | Nero                                                  | 1    | In                            |          |          |               |           |                                       |
| 5        | 0,0   | Abrir documento de Office          |                        |      | OMRON                                                 |      | CX-One                        | •        |          |               |           |                                       |
| 0        |       |                                    |                        |      | PrintMe Internet Printing                             | •    | m CX-Server                   | •        |          |               |           |                                       |
| -        |       | Nuevo documento de Office          |                        |      | SimonVIS                                              | •    | 📷 Modem Support Tool          |          | 🗿 Mo     | dem Support ' | rool      |                                       |
| F        | 2     | Decausers                          | 2                      | m    | Startup                                               | +    | m NT-Shell                    | •        | ያ Mo     | dem Support   | Fool Help |                                       |
|          |       | Programas                          |                        |      | SYSMAC                                                | •    | m NTST3.3                     | •        |          |               |           |                                       |
|          | Ò     | Documentos                         | •                      |      | SYSWIN 3.4                                            |      | m SYS-Config                  | - M      |          |               |           |                                       |
| 6        | 71.   | Configuración                      | 2                      |      | SYSWIN 3.4 Samples                                    |      | SysDrive Configurator         |          |          |               |           |                                       |
| i l      | 15    | Connguration                       | ,                      |      | Total Commander                                       |      | Zen - Software de Programació | a 🕨      |          |               |           |                                       |
| SSS      | 0     | Buscar                             | ,                      |      | vxipnp<br>Winimage                                    | 1    |                               |          |          |               |           |                                       |
| ð        | 2     | Avuda v conorte técnico            |                        |      | Wonderware                                            |      |                               |          |          |               |           |                                       |
| <b>a</b> |       | Mydda y soporce cechico            |                        |      | Internet Explorer                                     | 1    |                               |          |          |               |           |                                       |
| X        |       | Ejecutar                           |                        | Ē    | National Instruments LabVIEW 7.1                      |      |                               |          |          |               |           | 1 1 1 1 1 1 1 1 1 1 1 1 1 1 1 1 1 1 1 |
| SWG      |       |                                    |                        | 10   | National Instruments LabVIEW 8.5                      |      |                               |          |          |               |           | 0                                     |
| ğl       | 2     | Cerrar sesión de PROFESOR          |                        |      | Microsoft SQL Server 2005                             | •    |                               |          |          |               |           | ÷                                     |
| ž        | 0     | Apagar equipo                      |                        |      | USB Disk Security                                     | ÷    |                               |          |          |               |           | >                                     |
| -        |       |                                    |                        |      | Westermo                                              | •    |                               | _        | _        |               |           |                                       |
| -        | Inio  | CÍO 🔰 🥹 Le damos la bienven        | i 🕎 moo                |      | ×                                                     |      |                               |          |          |               | es 💎      | 9:27                                  |
|          |       |                                    |                        |      |                                                       |      |                               |          |          |               |           |                                       |

## Sección 2.- Configuración Omron CX Modem Support Tool.

| 🙆 Sin título - Modem Support Tool                              |                                                                                                    |
|----------------------------------------------------------------|----------------------------------------------------------------------------------------------------|
| Project <u>D</u> evice <u>M</u> odem <u>V</u> iew <u>H</u> elp |                                                                                                    |
| Project Devices                                                | Seleccionamos Abrir Proyecto y localizamos<br>el fichero que hemos guardado<br>anteriormente filename.cdm, que es el que<br>hemos creado con CX-Net |
| For Help, press F1                                             | NUM                                                                                                    |

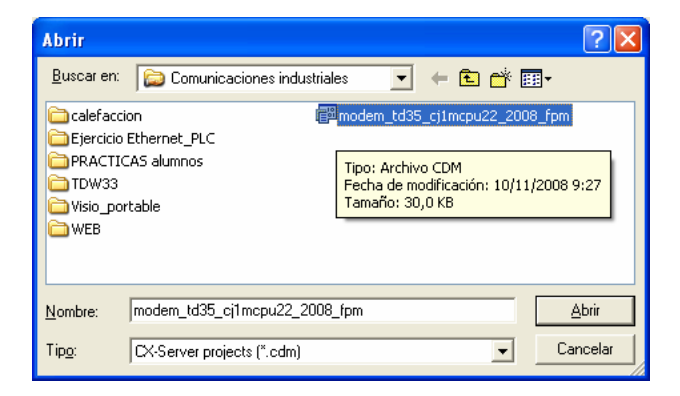

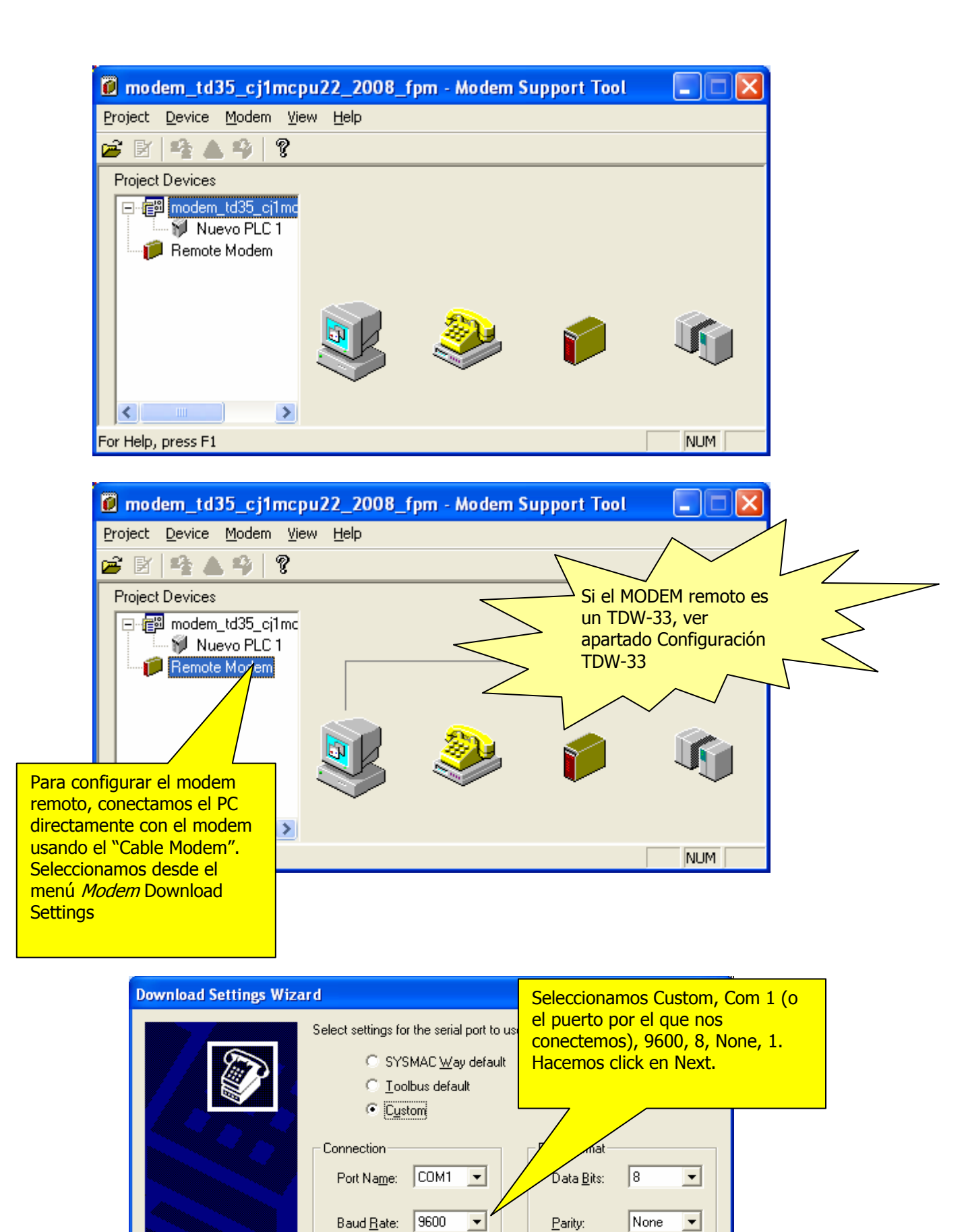

1

Stop Bits:

<u>N</u>ext >

< <u>B</u>ack

-

<u>C</u>ancel

| Download Settings Wize | ard                                                                                                    |                                                                                                    |
|------------------------|----------------------------------------------------------------------------------------------------|----------------------------------------------------------------------------------------------------|
|                        | Select modem to download settings for, or create a<br>Westermo GD01 (v1.0)<br>Westermo TD32B (v1.1)<br>Westermo TD33 (v1.1)<br>Westermo TD34 (v1.1)<br>Westermo TD35 (v1.1)<br>Generic (v1.0) | new file:<br>Seleccionamos el modelo del<br>Modem Remoto que vamos a<br>utilizar.<br>Si no está en la lista pulsaremos<br>sobre Edit e introduciremos la<br>cadena de caracteres<br>personalizada. (Consultar el<br>manual del Modem). |
|                        | Ne <u>w</u> <u>E</u> dit                                                                                                    |                                                                                                    |
|                        | < <u>B</u> ack                                                                                                    | <u>C</u> ancel                                                                                                    |
|                        |                                                                                                    | Pulsamos sobre Download para<br>comenzar la transferencia.                                                                                                    |

| Download Settings Wize                       | ard                                                              | × |
|----------------------------------------------|------------------------------------------------------------------|---|
|                                              | Download status:<br>AT&FQ1E0&C1&K0&A1&D0&W<br>Download complete. |   |
| Ya podemos<br>desconectar el<br>Cable Modem. | <u>Abort</u><br><u> </u>                                         |   |

## **Sección Configuración TDW-33.-**El MODEM TDW-33 se configura con la herramienta TDTool 2.1

| W TD-Tool                                                  |                                                                                                    |
|------------------------------------------------------------|----------------------------------------------------------------------------------------------------|
| File Connection Tool Help                                  |                                                                                                    |
| Connection       See mode mode mode mode mode mode mode mo | Connection<br>Status: -<br>Mode: -<br>Mode: -<br>Port: -<br>Baud rate: -<br>Data bits: -<br>Data bits: -<br>Parity: -<br>Stop bits: - |
| Westermo TD-Tool 2.01 4200.1502 (2006-10-11)               |                                                                                                    |

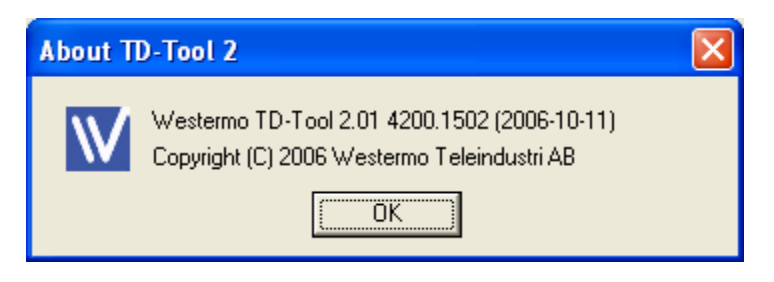

Conectamos el cable MODEM entre el PC y el MODEM.

| Ionnection                                |             |                                                                                                    |          |                                         | <i>l</i> esterm |
|-------------------------------------------|-------------|----------------------------------------------------------------------------------------------------|----------|-----------------------------------------|-----------------|
| Connection Settings                       | Autoconnect | Search for a supported Westermo<br>modem on the selected COM port.<br>This may take an an an an an an                                              |          | Connection<br>Status:<br>Mode:<br>Port: |                 |
| Baud rate<br>115200<br>Parity<br>None     | Connect     | node Pulsar<br>Closes the C<br>any connect                                                                                                    | no<br>on | s en<br>ectar                           |                 |
| Data bits       8       Stop bits       1 | Remote      | Connects to a modern and attempts to<br>initialize a remote configuration.<br>Opens the COM port with current<br>settings for the terminal window. | 2        |                                         |                 |
|                                           |             |                                                                                                    |          |                                         |                 |

| Autoconnect                                  |                                                |
|----------------------------------------------|------------------------------------------------|
| Search intervals<br>Baud rate<br>From 115200 | Parity<br>From None  To Even  Stop bits From 1 |
| To 7                                         | To 2                                           |
| Searching: 57                                | 500 bps, None, 8, 1                            |
| Search                                       | Cancel                                         |

Cuando conecte, nos aparecerá la configuración del puerto COM.

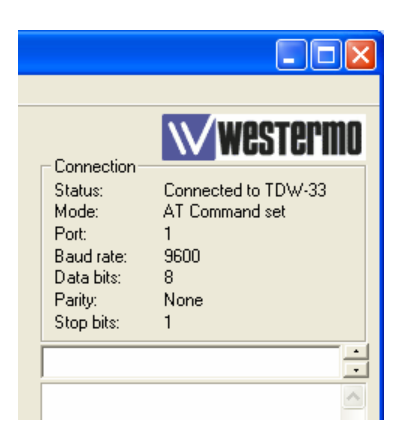

| W TD-Tool                                                               |                                           |                                                                |
|-------------------------------------------------------------------------|-------------------------------------------|----------------------------------------------------------------|
| File Connection Teol Help                                               |                                           |                                                                |
| Connection Basic Seral Dial Options Calle                               | rID   Remote Conf   Diagnostic   Callback |                                                                |
| Line<br>Modulation [+MS]                                                | Country code [+GCI]                       | Status: Connected to TDW-33<br>Mode: AT Command set<br>Port: 1 |
| Compression and Error correction<br>2 - Reliable auto, with compression | Break Control [\K]                        | Baudinate: 9600<br>Data bits: 8<br>Parity: None<br>Stopbits: 1 |
| Line Quality and auto-retrain [%E]                                      | En la postaña Basic                       |                                                                |
| S-registers<br>Rings to Auto-Answer [S0]<br>2                           | ponemos el comando<br>%E a 0              |                                                                |
| Wait time for Carrier, Silence or Dail Tone [S7]<br>50                  | Disconnect Inactivity Timer (\$30)<br>0   |                                                                |
| Lost Carrier To Hang Up delay [S10]                                     | PSTN Transmit Level [S91]<br>10           | A continuación<br>pulsamos                                     |
| Load Default Settings [&F]                                              | All pages Basic page                      | Write                                                          |
|                                                                         | Write Brite                               | × ×                                                            |
| [Basic Changed]                                                         |                                           |                                                                |

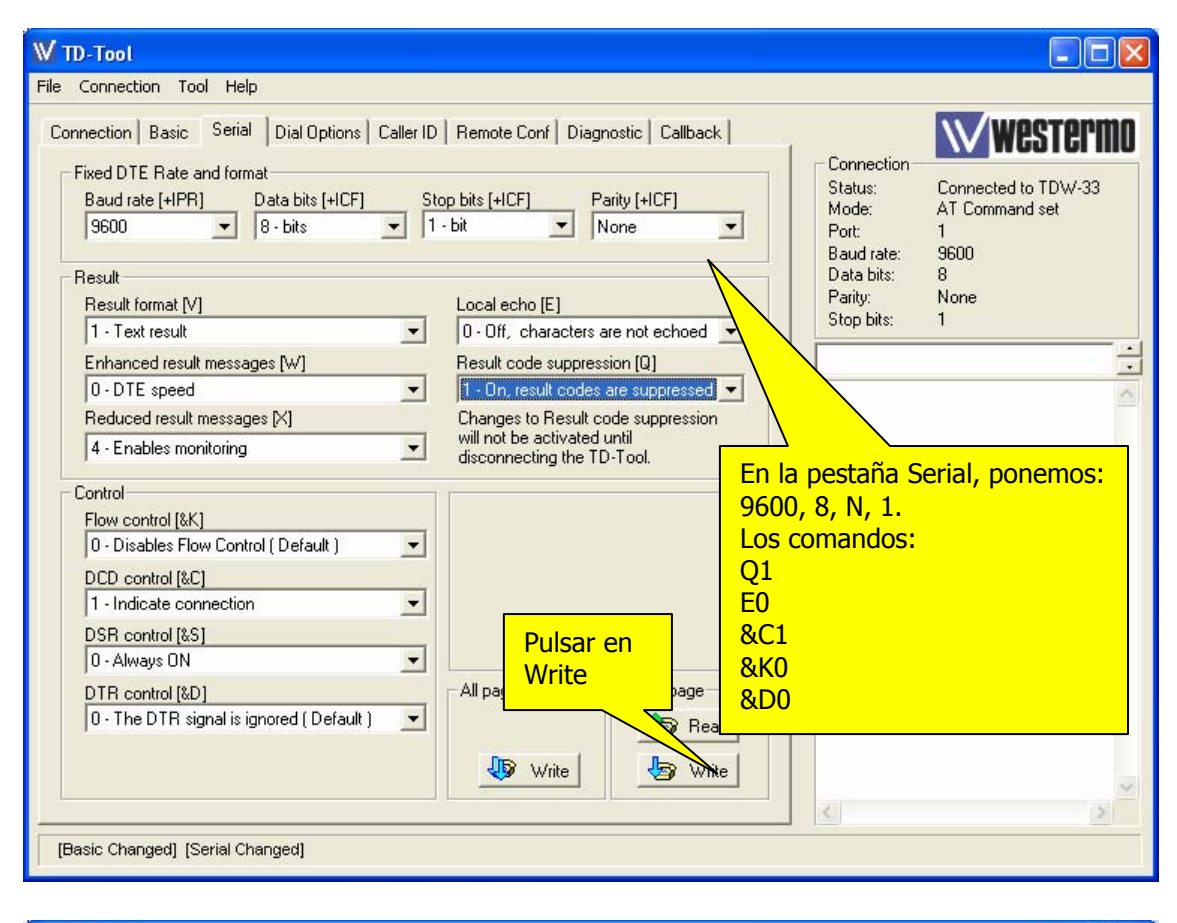

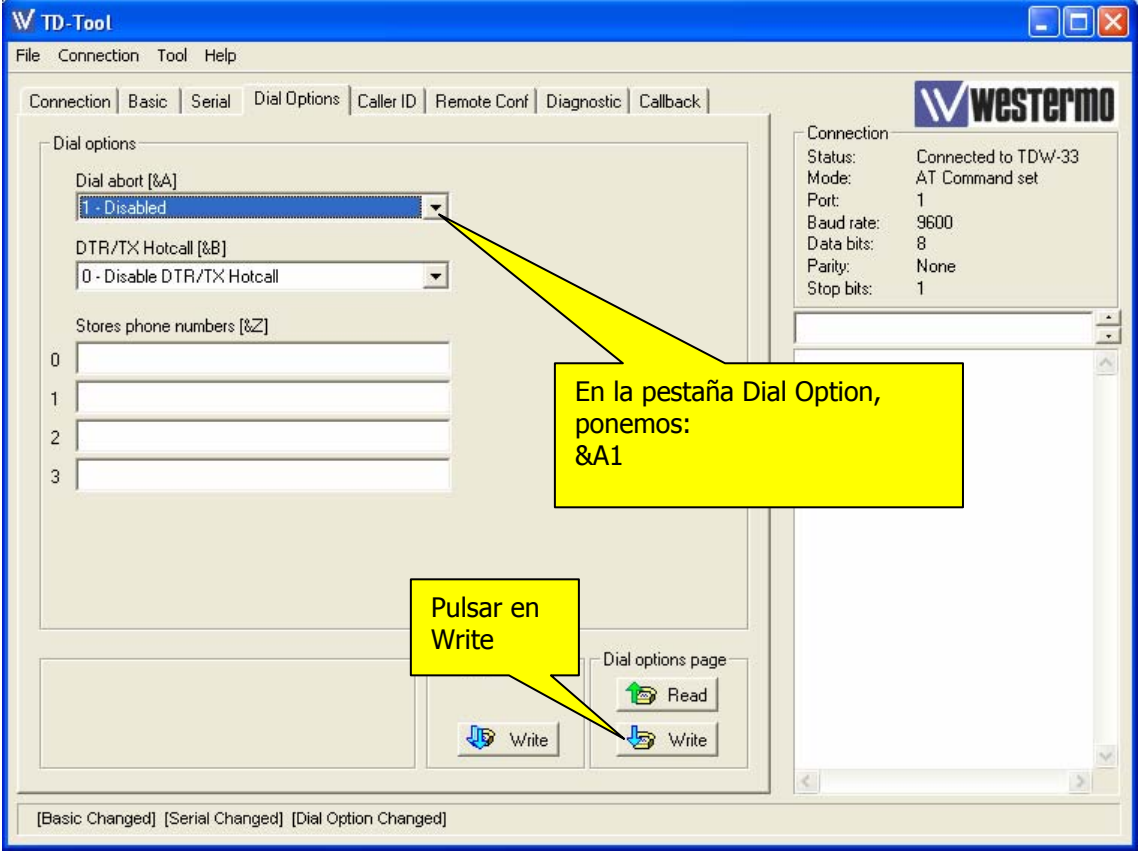

# Sección 3.- Comprobación de la Conexión del MODEM remoto con el PLC.

a.- Usando CX Modem Support Tool

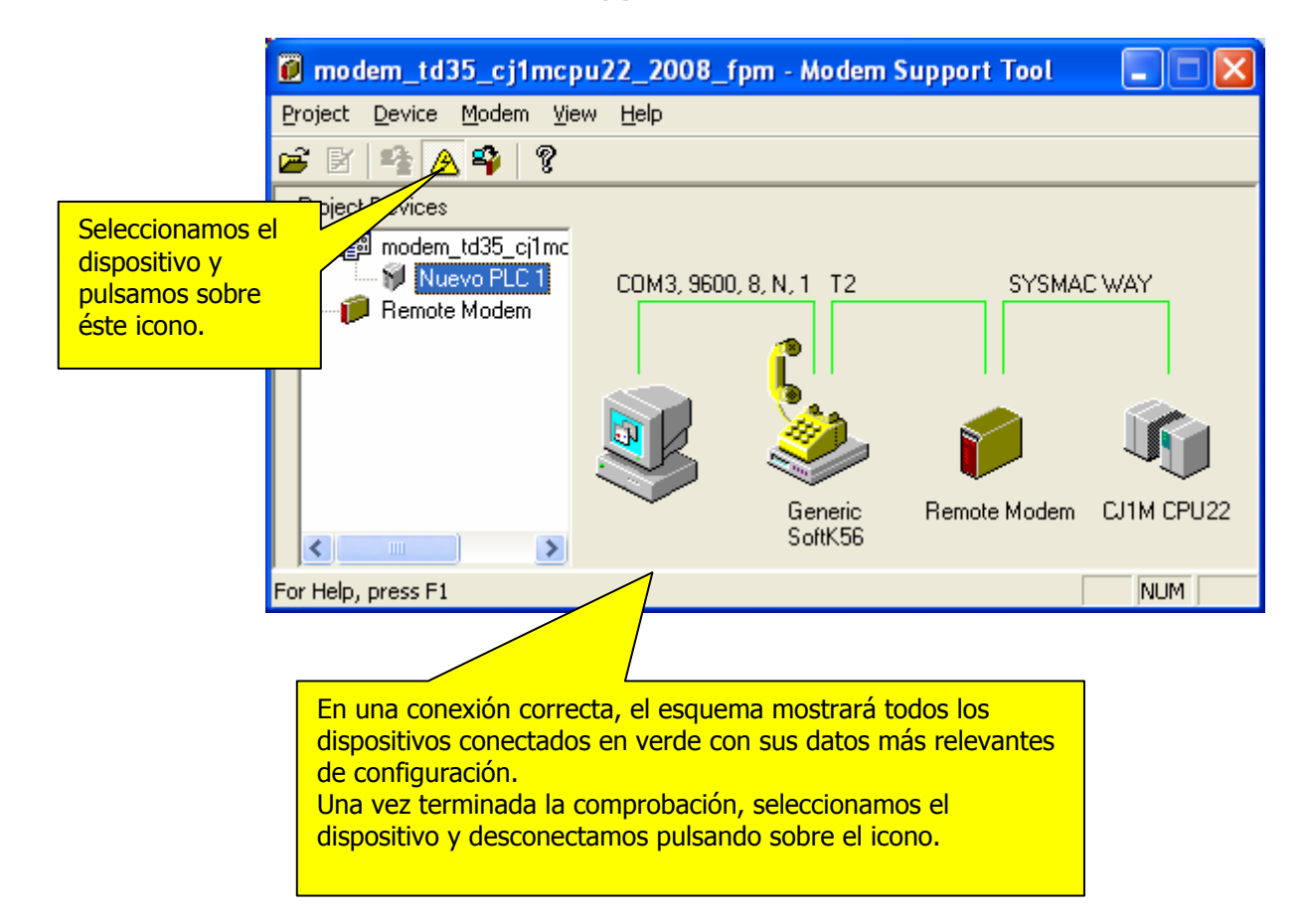

#### b.- Usando CX-Programmer.

| 🕮 CX-Programmer                                                                                                    |                       |
|----------------------------------------------------------------------------------------------------|-----------------------|
| Archivo Ver PLC Herramientas Ayuda                                                                                                    |                       |
| ┃ 🚅 🖬 📾 🚭 🐍 🖻 🛍 🗅 오오 🛤 🤹 😵 関 ▲ 🎄 🐁 💵 🕒 교                                                                                                    |                       |
| ◇ 父 ◇ │ │ ⑧ ☷ 悶    □ □ □ □ □ ● Ø 日 田 元 ∟ ¥       □                                                                                                    |                       |
| □ ■ ■ ♀ ♀ ● ■   3: # # #   = ● ■   3: # # # #                                                                                                    | <b>Ⅲ ▶ 밤 밤 ≯ &gt;</b> |
|                                                                                                    |                       |
| Ahora que la comunicación ha sido probada, es<br>posible trabajar Online desde nuestro PLC,<br>configurándolo de igual manera que lo hemos<br>hecho con CX-Net. El MODEM del PC marcará el<br>nº de teléfono del MODEM remoto y podremos<br>acceder al PLC desde CX-Programmer online. |                       |
|                                                                                                    |                       |
| Pulsar F1, para Ayuda                                                                                                    |                       |

| Cambiar PLC                                                                                                    | Configuración del tipo de dispositivo [CJ1M]                                                                                                    |
|----------------------------------------------------------------------------------------------------|----------------------------------------------------------------------------------------------------|
| Nombre de Dispositivo   NuevoPLC1   Tipo de Dispositivo   CJ1M   Tipo de Red   Toolbus   Comentario     Comentario     Aceptar   Cancelar     Ayuda | General Tipo de CPU CPU22 Tamaño total del área de programa TOK [Step] Sólo lectura Memoria de expansión Ninguno Sólo lectura Memoria de archivo Ninguno Sólo lectura Temporizador/Reloj Instalado Predeterminado Aceptar Cancelar Ayuda                                                                                                    |
| Cambiar PLC Nombre de Dispositivo NuevoPLC1 Tipo de Dispositivo CJ1M CJ1M Configurar Tipo de Red SYSMAC WAY Configurar Comentario Número c          | ión de red [SYSMAC WAY]         Introlador         Introlador         Inde origen FINS         Image: Strain FINS         Image: Strain |
| Aceptar       Cancelar       Ayuda         Configuración de red [SYSMAC WAY]                                                                        | Aceptar Cancelar Ayuda                                                                                                    |

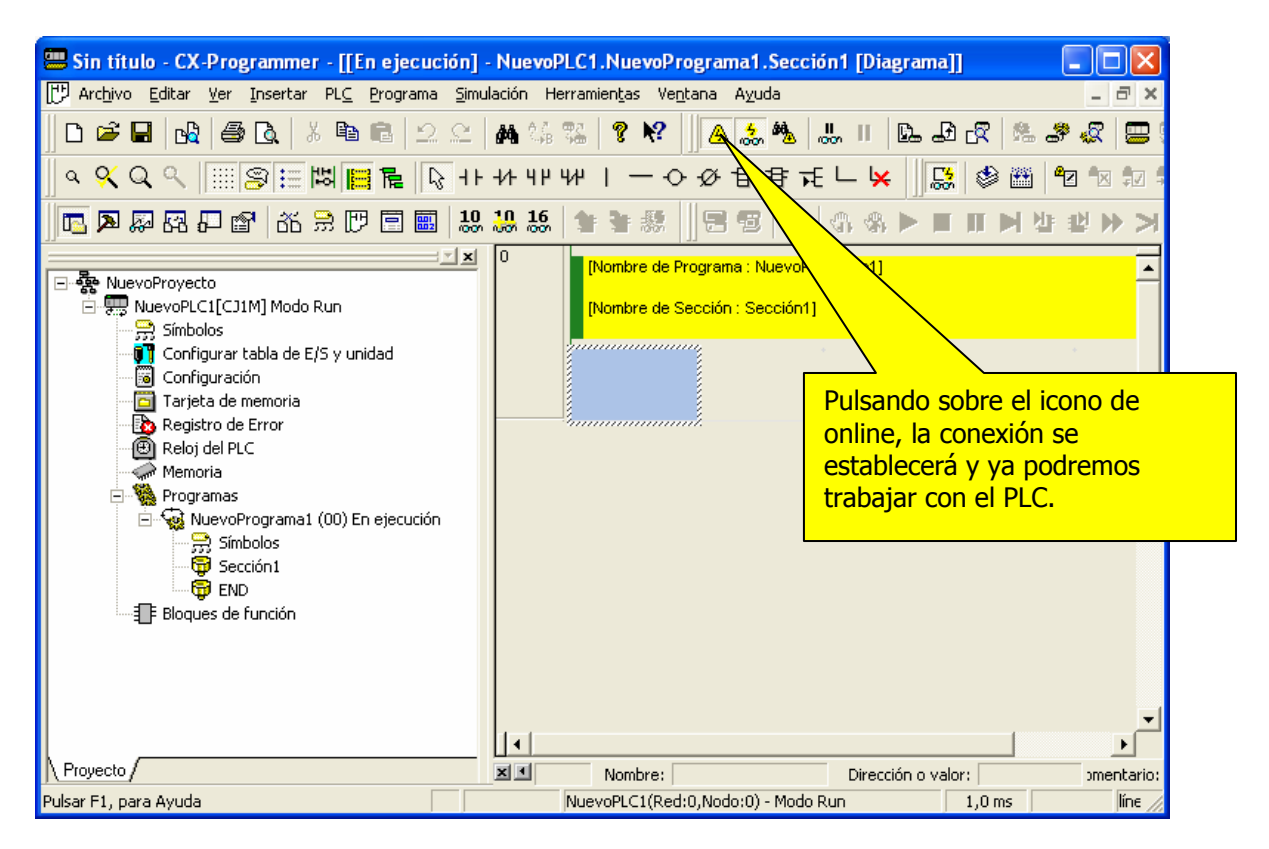

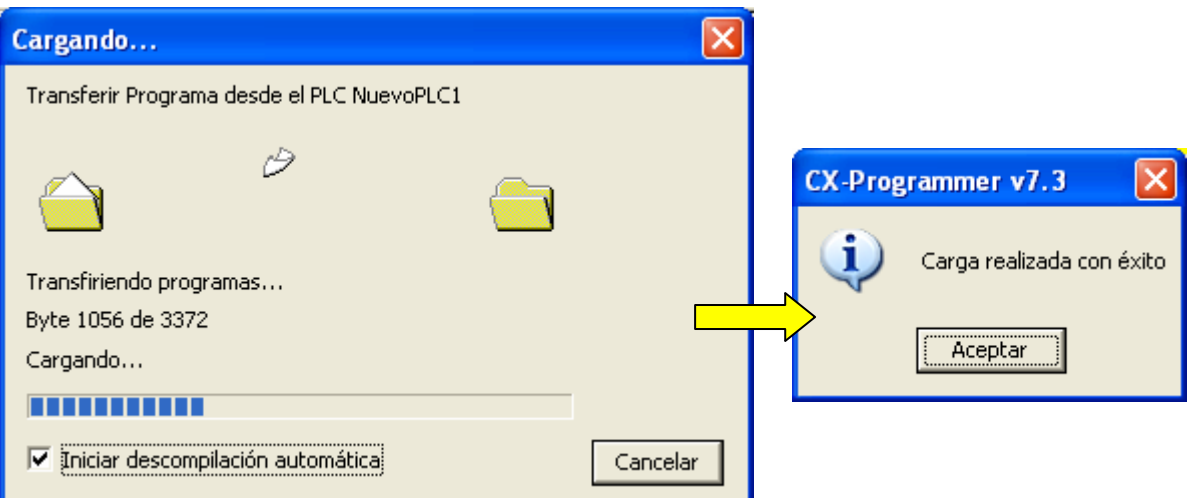

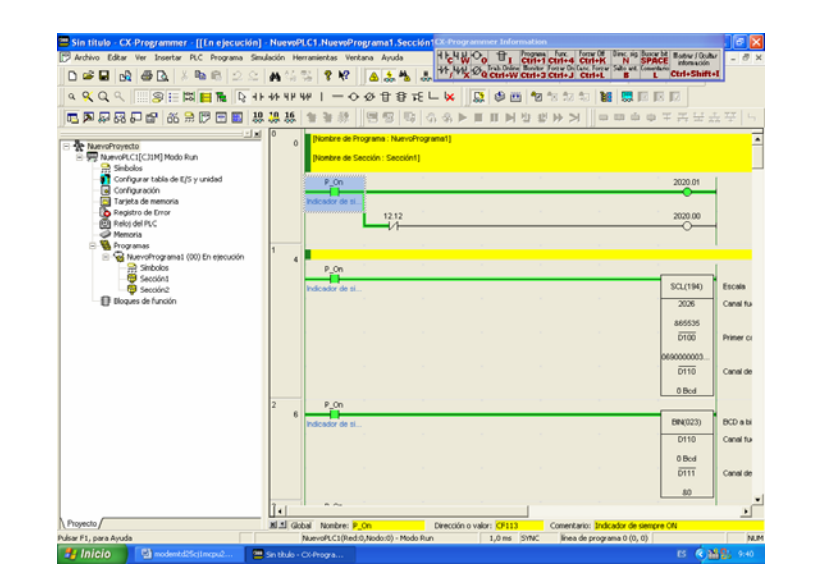

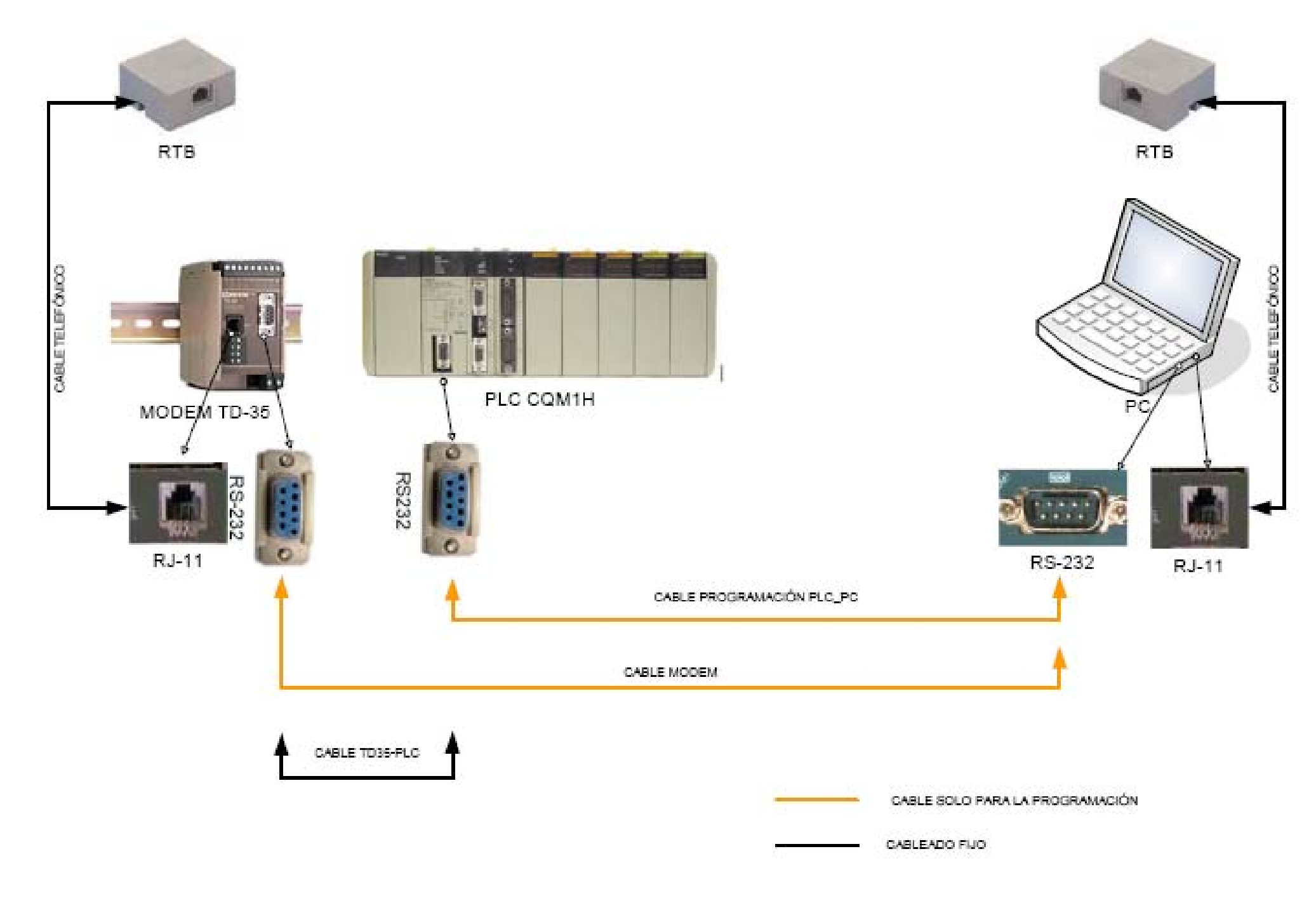